## **Windows Installation Guide**

- 1. Go to <a href="http://couchdb.apache.org/">http://couchdb.apache.org/</a>
- 2. Click "Download" (A red button in the middle of the page):

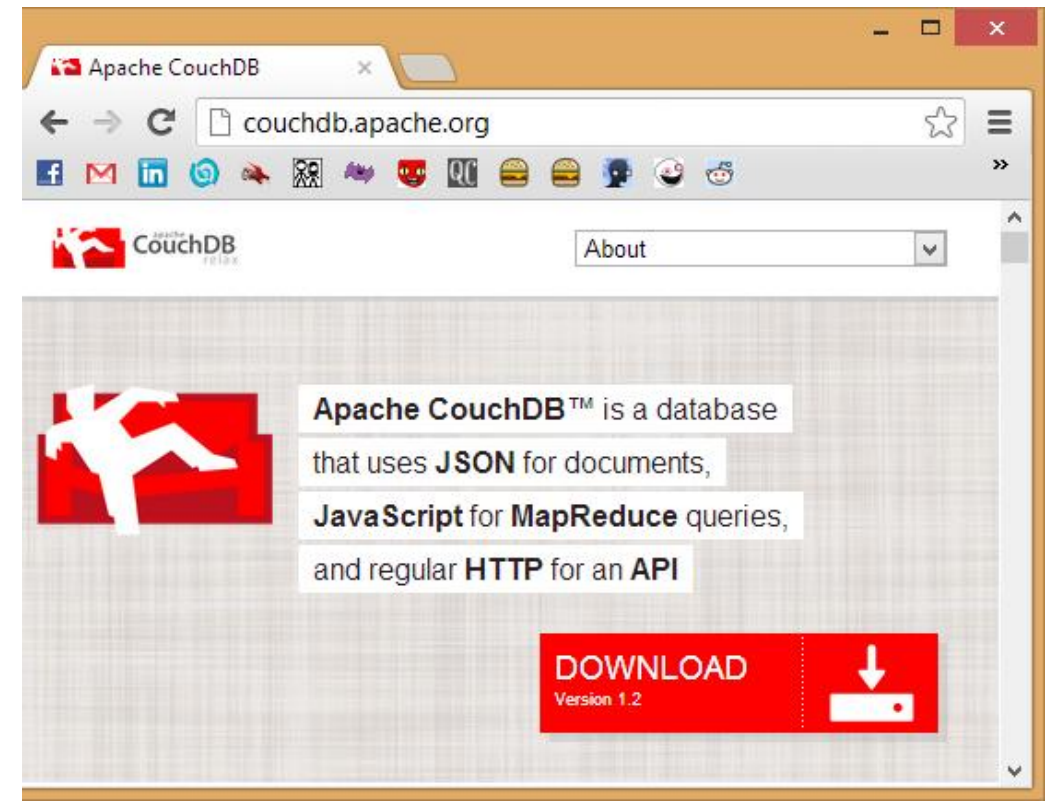

3. Click Either Windows (x86) Installation:

| Apache CouchDB ×                                         |                                                                           |                  |
|----------------------------------------------------------|---------------------------------------------------------------------------|------------------|
| $\leftarrow \rightarrow \mathbf{C}$ C couchdb.apache.org |                                                                           | ☆ 〓              |
| 🖪 M 🛅 🌀 🔌 🕅 🦇 🤓 🛄 🖴 😭 🥝                                  | 🥳 👜 Mean Parents Easter 💿 /dev/tty.usbserial N 🌠 U                        | umd »            |
| Couch DB<br>relax                                        | About                                                                     | ~                |
| Download CouchDB 1.2.                                    | .0                                                                        |                  |
| ↓ Source                                                 | Version 1.2   <u>Release Notes</u>   <u>OpenPGP   N</u>                   | <u>ID5   SHA</u> |
| ↓ Windows (x86)                                          | Erlang/OTP R14B04   Version 1.2   <u>Release Notes   OpenPGP   M</u>      | <u>1D5   SHA</u> |
| ↓ Windows (x86)                                          | Erlang/OTP R15B   Version 1.2   <u>Release Notes</u>   <u>OpenPGP   M</u> | ID5   SHA        |
| ↓ Mac OS X (new)                                         | Erlang/OTP R15B   Version 1.2   <u>Release Notes</u>   <u>OpenPGP   M</u> | <u>1D5   SHA</u> |

4. Use the first mirror available (First link) on the Apache Download Mirrors page. If this doesn't work, try the other mirrors sequentially:

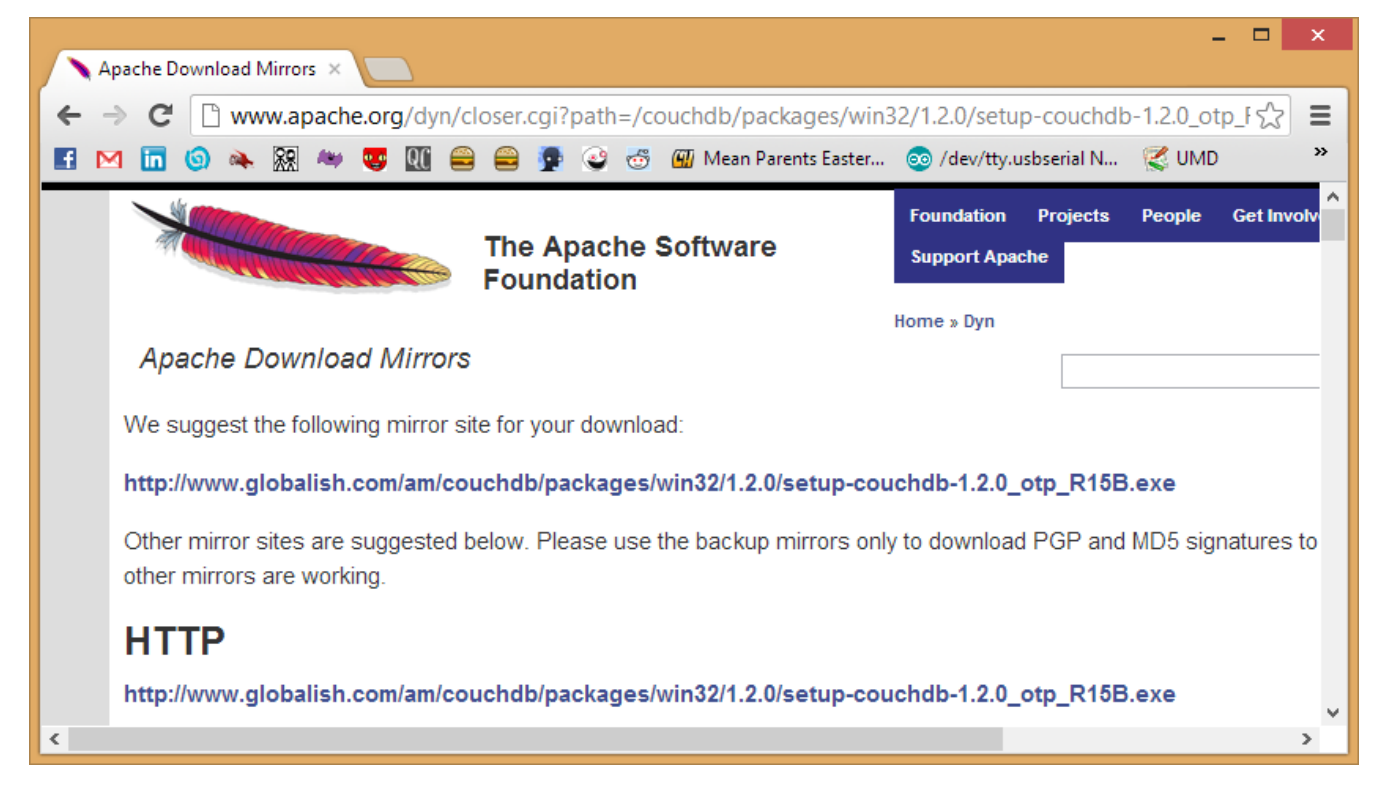

5. This should download the .exe file (setup). Run this setup when it is finished:

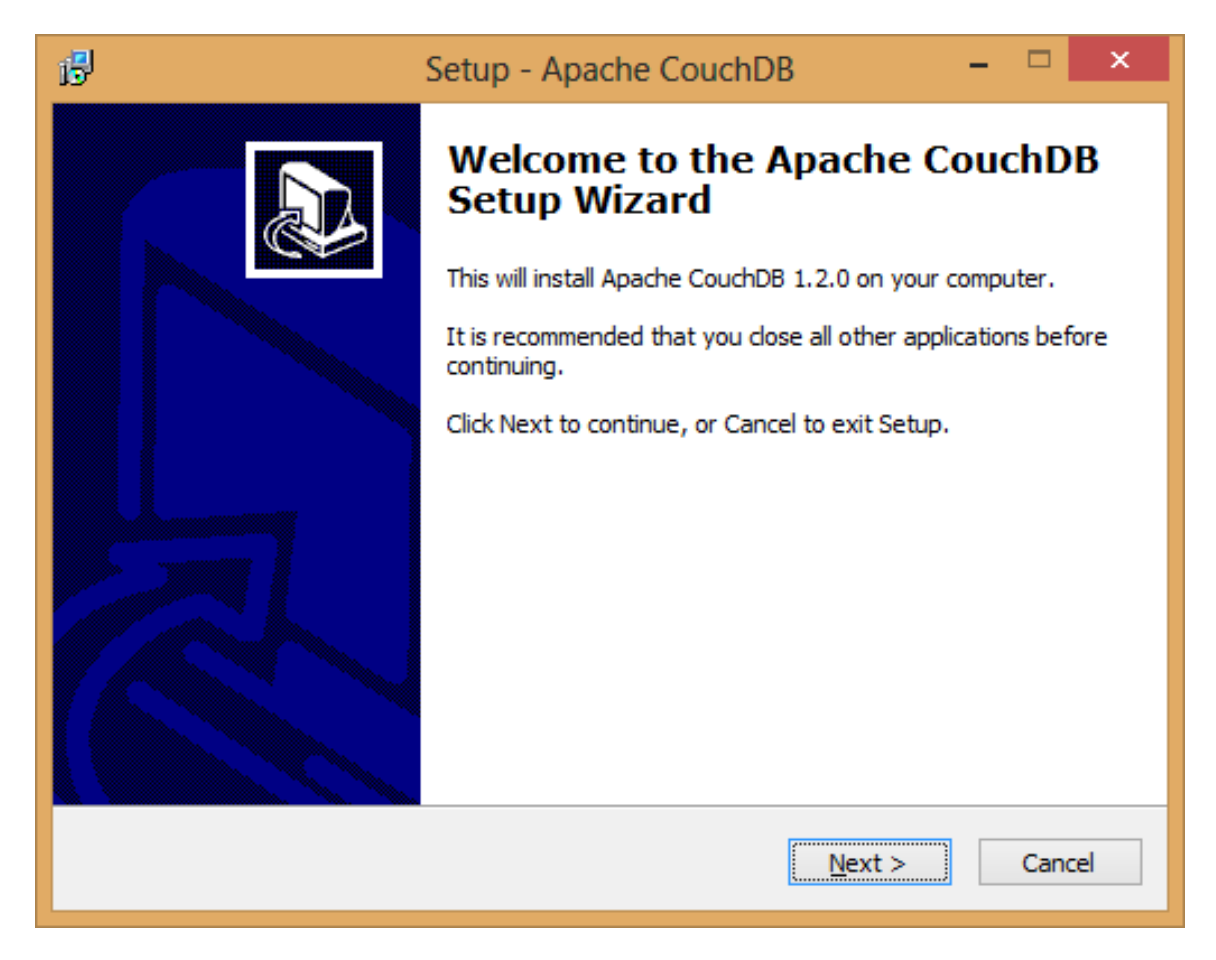

6. Follow the installation wizard. The defaults are fine for all of the options but make sure these boxes are checked as shown:

| в                        | Setup - Apache CouchDB                                                                                                    | -     |      | ×  |
|--------------------------|----------------------------------------------------------------------------------------------------|-------|------|----|
| Select A<br>Which        | <b>dditional Tasks</b><br>additional tasks should be performed?                                                                                                    |       | Č    |    |
| Select<br>Couchi<br>☑ [n | the additional tasks you would like Setup to perform while installing A<br>DB, then click Next.<br>stall couchdb as a Windows service<br>Start the service after installation | bache | 1    |    |
|                          | < <u>B</u> ack <u>N</u> ext >                                                                                                    |       | Canc | el |

 Installation Complete! Time to verify that it works. Open up your web browser of choice and go to the URL: <u>http://127.0.0.1:5984/</u> This should bring up a page like so:

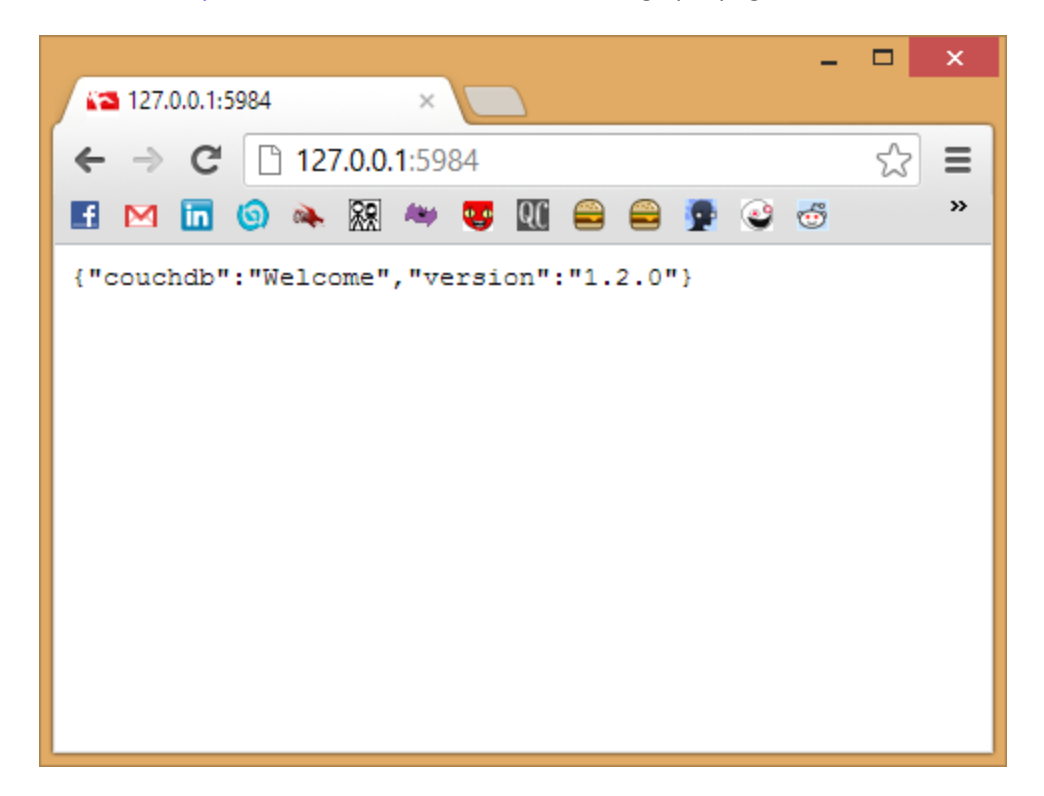